## เว็บแสดงผลข้อมูลบ่อน้ำบาดาล

### ระบบนำเสนอข้อมูลบ่อบาดาล

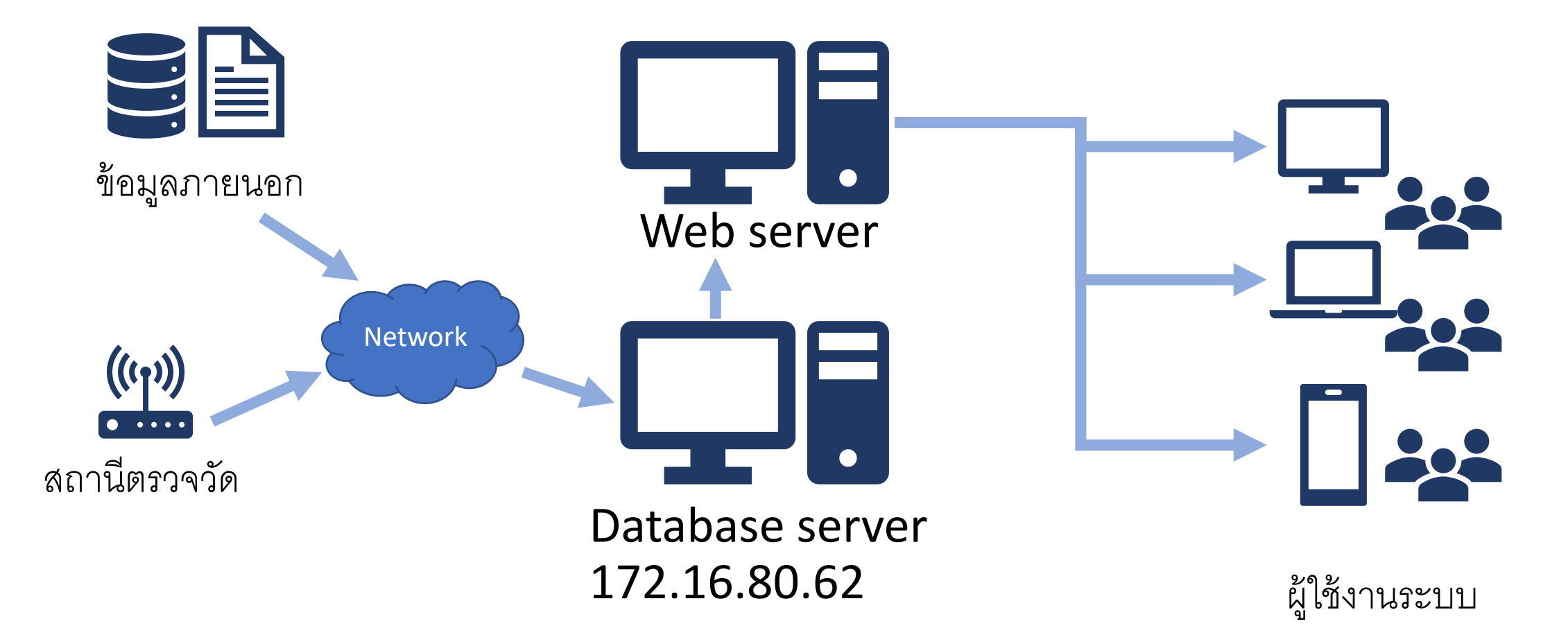

### ข้อมูลในระบบ

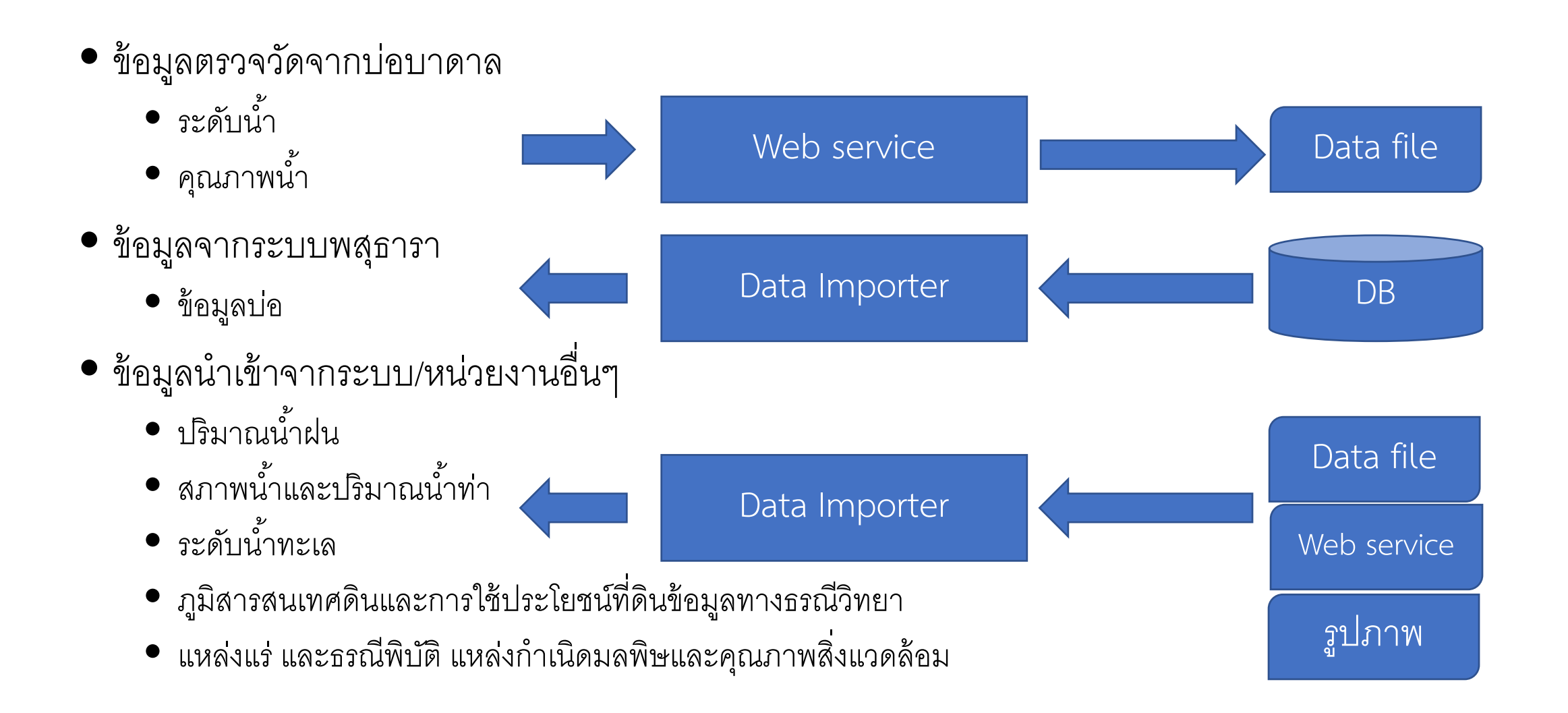

## การประมวลผลของข้อมูลในระบบ (Data flow)

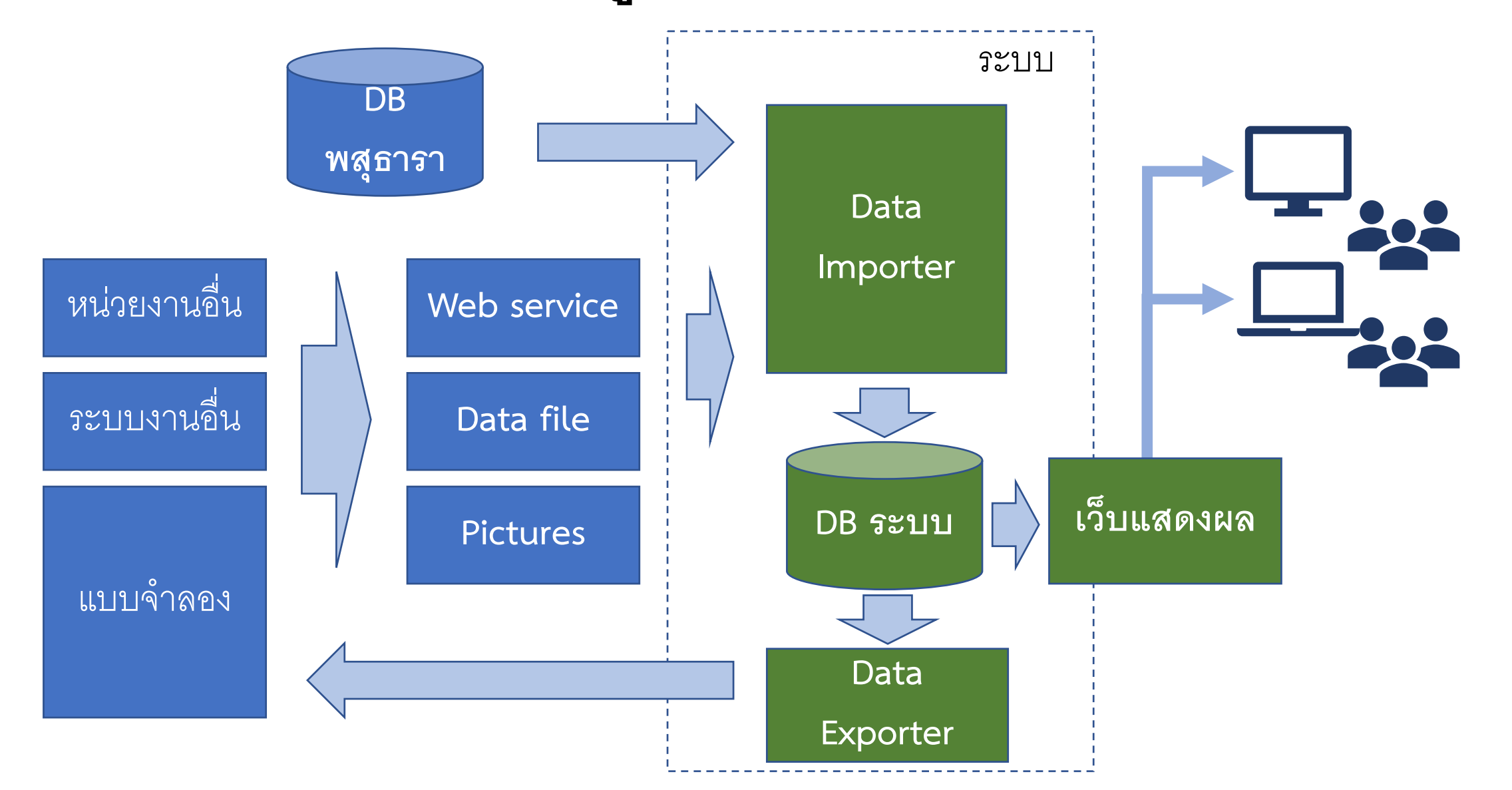

| System Arcl  | nitectu    | ure        |      |               |        |  |
|--------------|------------|------------|------|---------------|--------|--|
|              |            |            |      |               |        |  |
| Computers    | Mol        | oiles      |      | Tablets       |        |  |
| Browsers (IE | , Edge, Fi | refox, Chr | om   | ne, Safari)   | MO     |  |
|              | Web        | pages      |      |               | ata fl |  |
| Web se       | ervices Al | 2          |      | Direct access | Da     |  |
| Database Se  | rver       | Data       | / Pi | icture Files  |        |  |

## การใช้งานระบบสำหรับบุคคลทั่วไป

Public IP : <u>http://119.46.179.61</u> เข้าใช้งานจากเน็ตภายนอก Intranet IP : <u>http://172.16.80.61</u> เข้าใช้งานจากภายในกรมฯ

## ข้อมูลที่บุคคลทั่วไปเข้าถึงได้

- ข้อมูลแสดงผลบนแผนที่ ข้อมูลตำแหน่ง ข้อมูลตรวจวัด ชั้นข้อมูลต่างๆ และการแจ้งเตือน
- หน้ารับข้อมูลการแจ้งเตือนระดับน้ำ
- รายงาน
  - ระดับน้ำ
  - กราฟระดับน้ำเทียบสถิติย้อนหลัง
  - คุณภาพน้ำ
  - กราฟคุณภาพน้ำรายดัชนี

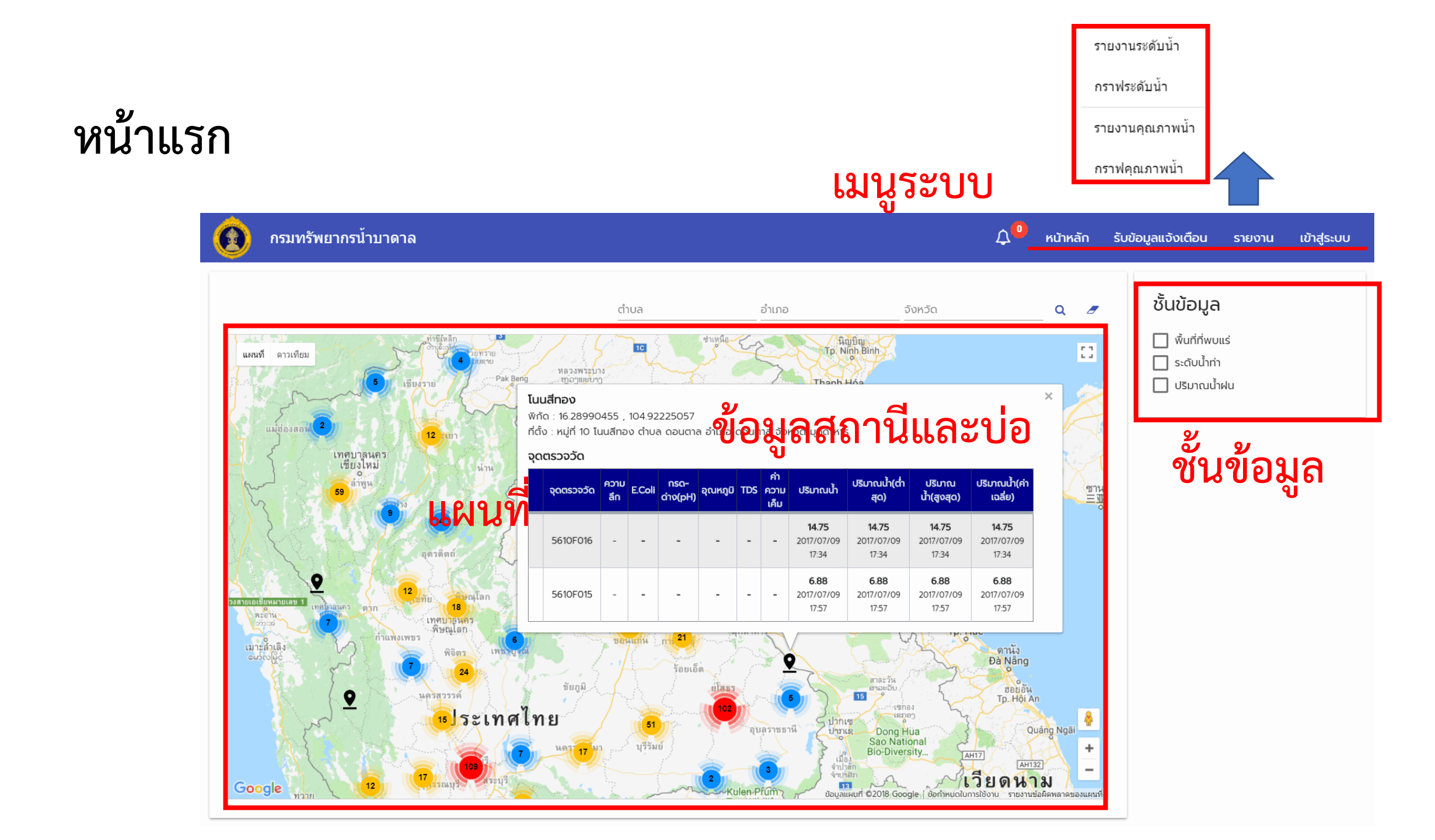

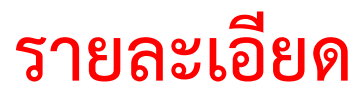

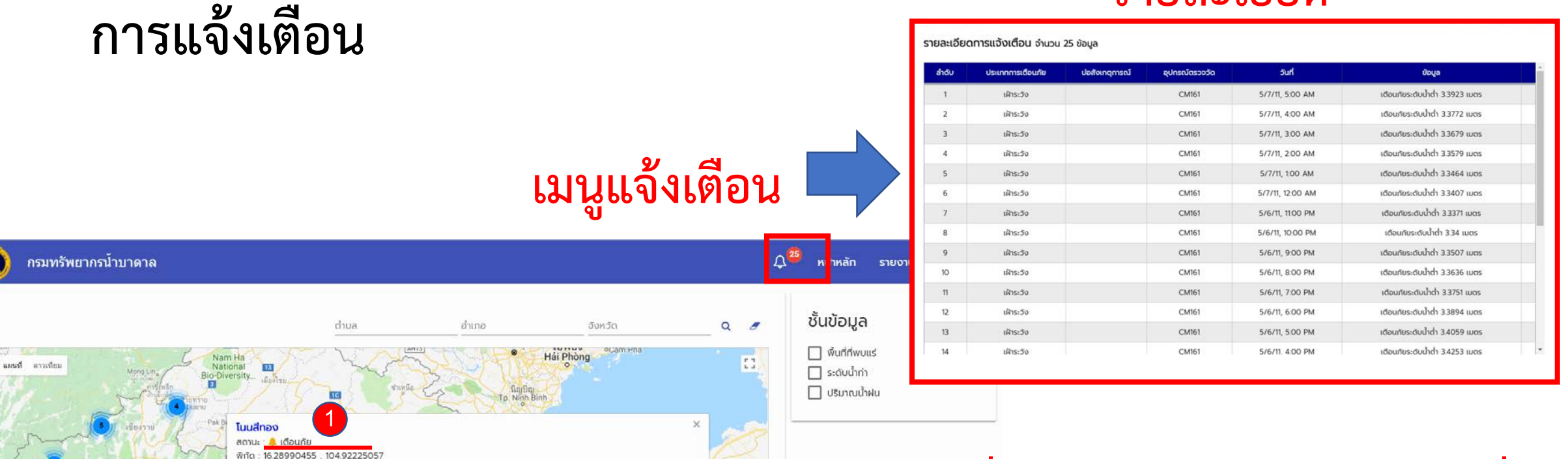

ซานข่า 三亚市

> \$ +

ที่ตั้ง : หมู่ที่ 10 โนนสีทอง ตำบล ดอนตาล อำเภอ ดอนตาล จังหวัด มุกดาหาร

ความ EColi กรด- อุณหภูมิ TDS เล้ม

อบสราชธานี

ปรีมาณ

Dong Hus

uh(chao) uh(avao)

Đà Nâng

www.f 62018 Google

ฮอบอัน Tp. Hội An

ปริมาณน้ำ

14.75

2017/07/09 17:34 6.88

2017/07/09

ຈຸດຕຣວຈວັດ

ດດັດດວະຄຸດດູ

5610F016

5610F015

แครสวรรค์

<u>เ</u>ประเทศไทย

9

# บนแผนที่การแจ้งเตือนจะแสดงระดับเตือนที่ ระดับสูง ของข้อมูลในตาราง

 ตารางจะแสดงการแจ้งเตือนของบ่อสังเกตุการณ์ นั้น

### แสดงการรับข้อมูลแจ้งเตือน

| 🔞 กรมทรัพ        | ยากรน้ำบาดาล                                | 🄎 หน้าหลัก รับข้อมูลแจ้งเตือน รายงาน เข้าสู่ระบ | U |
|------------------|---------------------------------------------|-------------------------------------------------|---|
| รับข้อมูลแจ้งเตื | อน                                          | SCAN เข้าร่วมกลุ่ม LINE                         |   |
| สำดับ            | เรื่อง                                      | QR Code                                         |   |
| 1                | แจงข่าวระดับน้ำ<br>ข้อมูลการรับการแจ้งเตือน |                                                 |   |
| 2                | <b>ใ</b><br>แจ้งรายละเอียดบ่อสังเกตุการณ์   |                                                 |   |
| 3                | สนทนาข้อมูลน้ำบาดาล                         |                                                 |   |

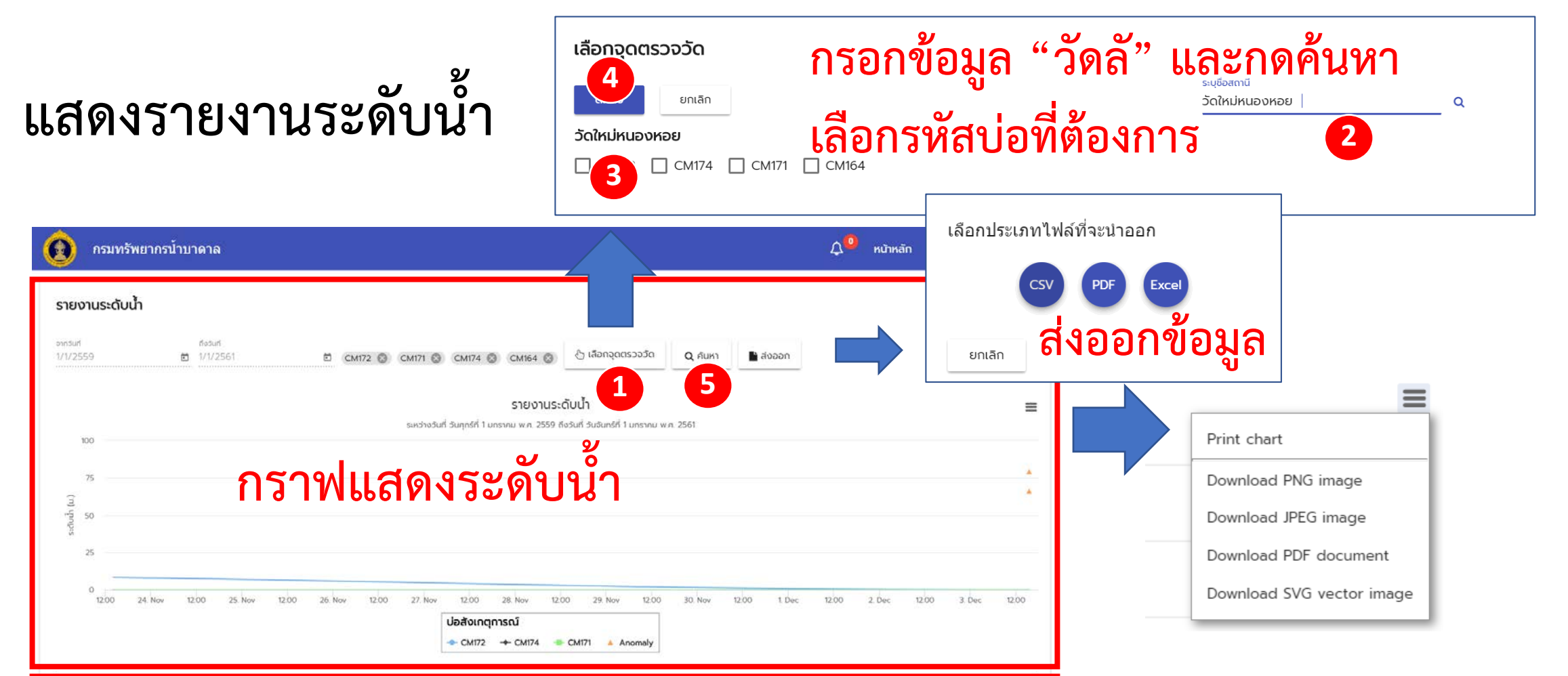

| วันที่           | CM172 | CM174   | CM171     |
|------------------|-------|---------|-----------|
| 23/11/2560 14:03 | 8.47  | -       | æ.        |
| 23/11/2560 14:11 | 8.30  | 4       | 124       |
| 03/12/2560 15:27 | -     | 79.33   | 9/        |
| 03/12/2560 15:30 | -     | ิ ตาราง | ข้อบละฺฺ๏ |
| ต่ำสุด           | 8.3   | 79.33   |           |
| สูงสุด           | 8.47  | 79.33   | 65.98     |
| ເฉลี่ย           | 8.39  | 79.33   | 65.98     |

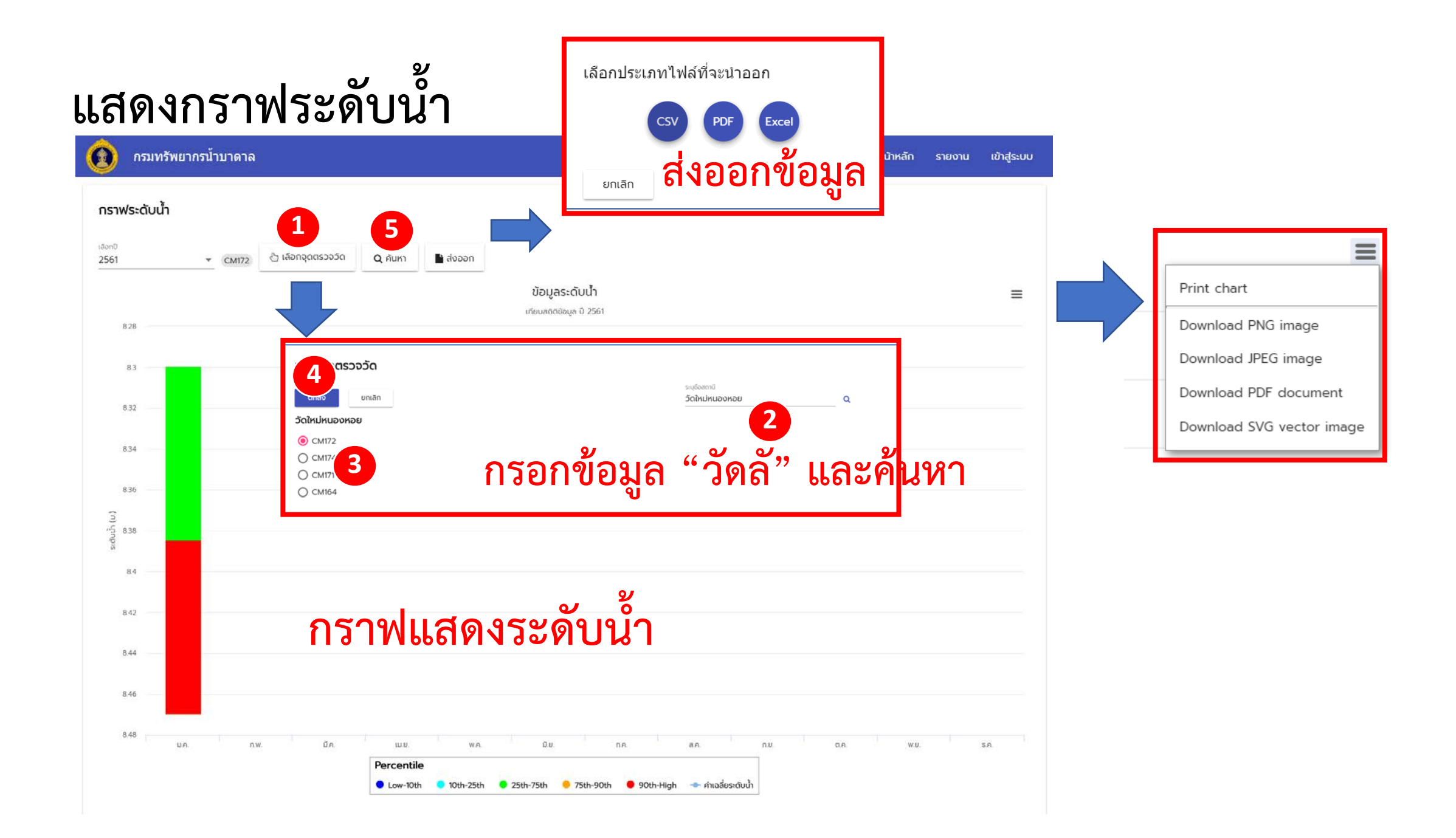

#### 2 າເຣວຈວັດ 4 ระบอีอสถานี ยกเลิก วัดใหม่หนองหอย Q แสดงรายงานคุณภาพน้ำ วัดใหม่หนองหอย กรอกข้อมูล "CM161" แล้วค้นหา CM172 O CM174 О см 3 O CMIL กรมทรัพยากรน้ำบาดาล 🗘 🤐 หน้าหลัก รายงาน เข้าสู่ระบบ รายงานคุณภาพน้ำ เลือกประเภทไฟล์ที่จะนำออก Gnoai เสียกครั้งที่ตรวจ ▼ CM161 ปี เลือกกุดธรวจวัด ▼ กรองครั้งที่จะวอวีเคราะห์ ผลอิเคราะห์ 05/05/2561 Q ค้นหา 📑 aioaan 2561 5 6 7 CSV PDF Excel ผลวิเคราะห์ ส่งออกข้อมูล ยกเลิก

| ancio | coultanian                                                     | nuso                      | FICISSUSCI     |
|-------|----------------------------------------------------------------|---------------------------|----------------|
| 1     | ते (Colour)                                                    | แพลทินัม-โคบอลด์          | 1/ปกติ         |
| 2     | ความเป็นกรด ດ່າง (pH)                                          | <u>-</u>                  | 1/ปกติ         |
| 3     | เหล็ก (Fe)                                                     | un./a                     | 1/ปกติ         |
| 4     | แมงกานีส (Mn)                                                  | un./a.                    | 1/ปกติ         |
| 5     | ทองแดง (cu)                                                    | un./a                     | 1/ปกติ         |
| 6     | สังกะสี (Zn) <b>9</b>                                          | un./a.                    | 1/ปกติ         |
| 7     | <sup>ชลเพล (SO4)</sup> ขอมลคณภาพนา                             | un./a.                    | 1/ปกติ         |
| 8     | คลอไรด์ (CI) <b>ปฏ</b>                                         | un/a                      | 1/ปกติ         |
| 9     | ฟลูออไรด์ (F)                                                  | un./a.                    | 1/ปกติ         |
| 10    | <b>Ι</b> u(αsα (NO <sub>3</sub> )                              | มก./a.                    | 1/ปกติ         |
| 11    | ความกระด้างทั้งหมด (Total Hardness as CaCO <sub>3</sub> )      | un/a                      | 1/ปกติ         |
| 12    | ความกระด้างถาวร (Non carbonate hardness as CaCO <sub>3</sub> ) | un./a                     | 1/ปกติ         |
| 13    | ปริมาณสารทั้งหมดที่ละลายได้ (Total dissived solids)            | un./a                     | 1/ปกติ         |
| 14    | สารหนู (As)                                                    | un./a                     | undefined/ปกติ |
| 15    | ไชยาไนด์ (CN)                                                  | un/a                      | 1/ปกติ         |
| 16    | (dq) ຕຳກັ່ງ (Pb)                                               | มก./a                     | 1/ปกตั         |
| 17    | Usən (Hg)                                                      | un./a.                    | 1/ปกติ         |
| 18    | แคดเมียม (Cd)                                                  | un./a                     | 1/ปกติ         |
| 19    | ซิลิเนียม (Se)                                                 | un./a.                    | 1/ปกติ         |
| 20    | บักเตรีที่ตรวจพบโดยวิธี Standard plate count                   | โคโลนี/ลบ.ซม.             | -/ปกติ         |
| 21    | บักเตรีที่ตรวจพบโดยวิธี Most Probable Number (MPN)             | ເວັ້ນ.พี.ເວັ້น/100 ລບ.ซม. | -/ปกติ         |
| 22    | อีโคไล (E.coli)                                                | 2                         | 1/ปกติ         |

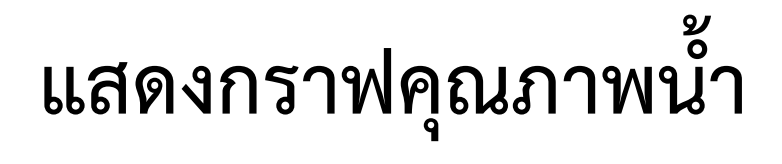

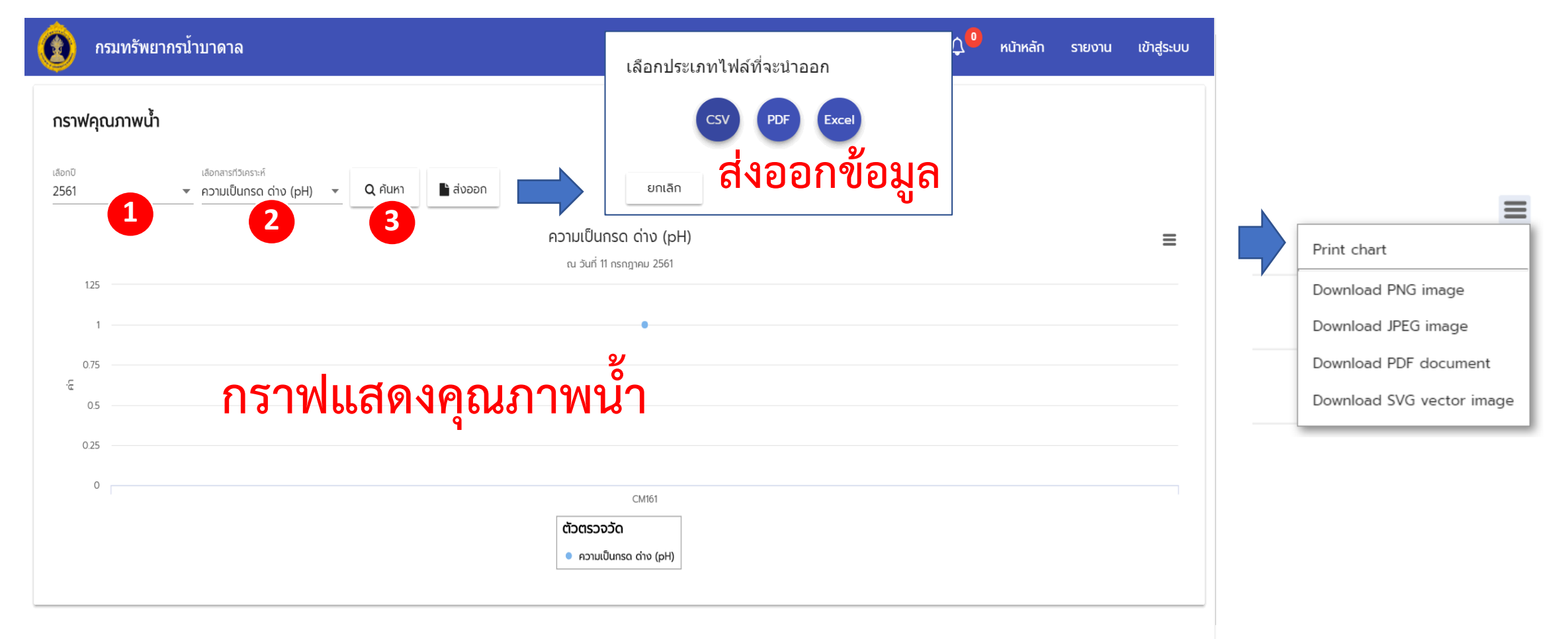

## การใช้งานสำหรับเจ้าหน้าที่

ส่วนแสดงข้อมูลบ่อสังเกตุการณ์ และแก้ไขรหัสผ่าน

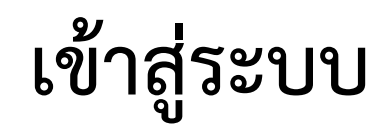

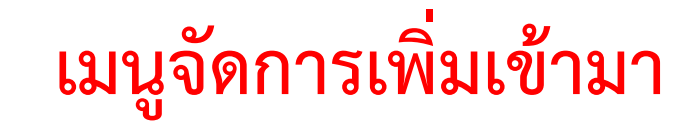

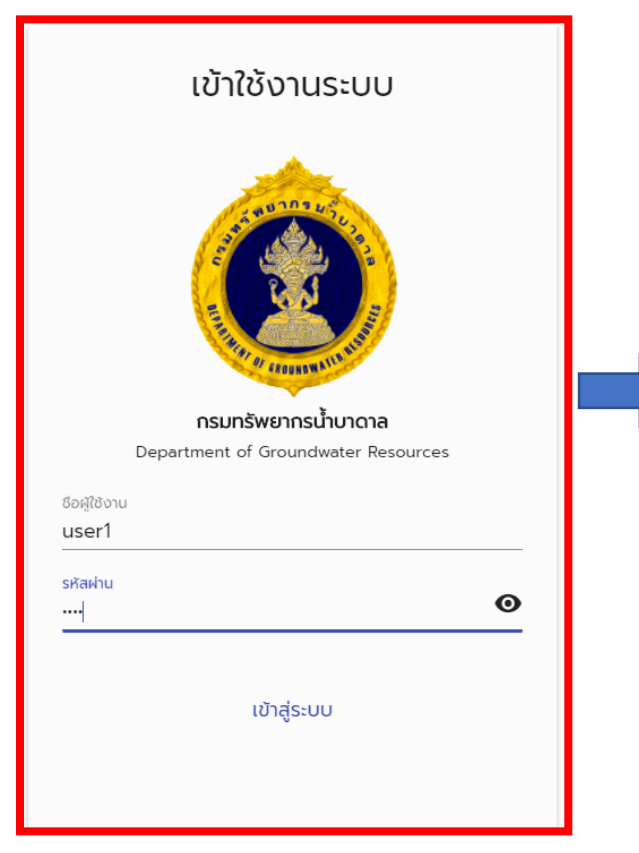

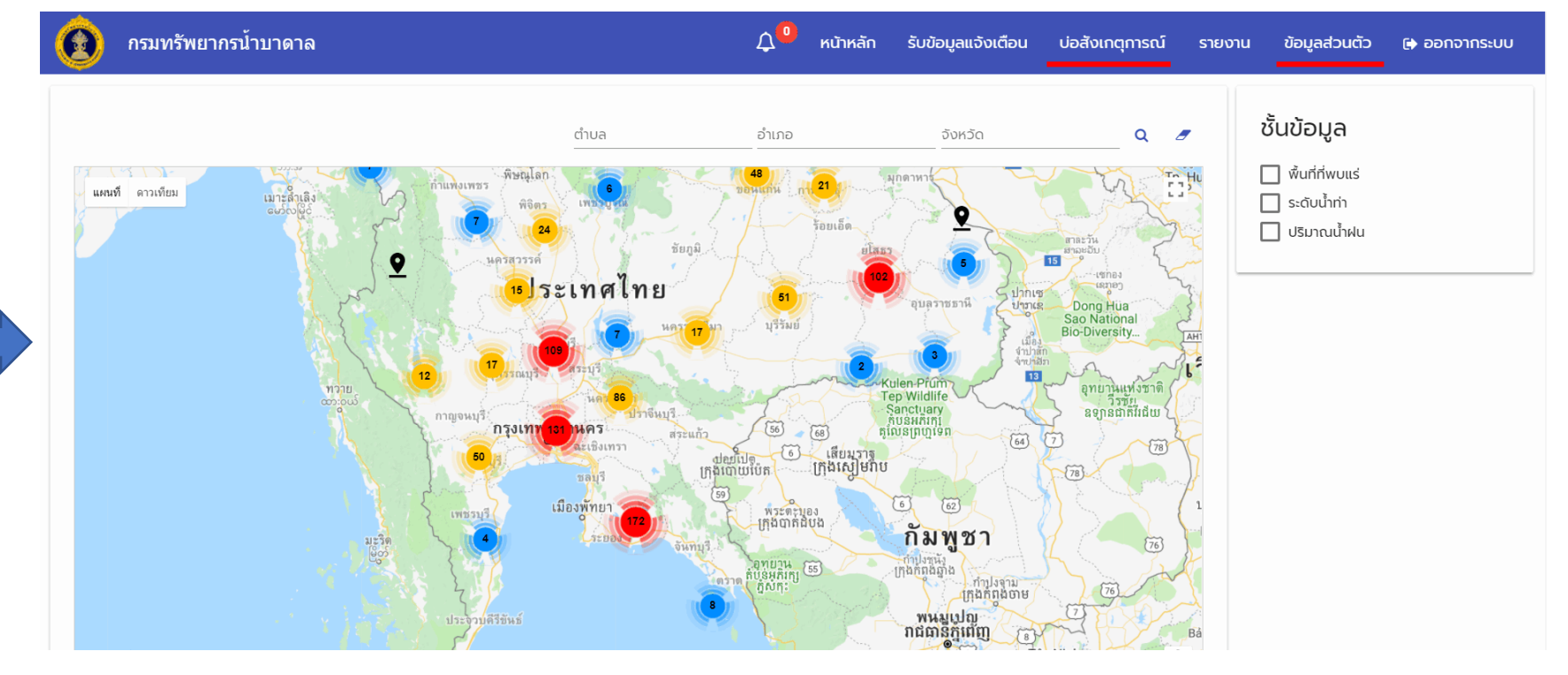

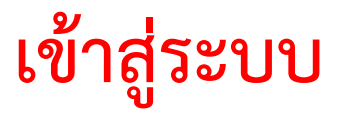

#### แสดงรายละเอียดบ่อสังเกตุการณ์ 🔞 กรมหรัพยากรน้ำนาลาล

#### รายส

แสดงระดับน้ำ

วัดไหม่สืมติด Unarron whole

| ะเอียดบ่อส่                                                                                        | สังเกตุก     | າຈຄໍ  | Į                | ความอักก<br>ระสมภัคก<br>ระสัมป่าย<br>ความคิด | Koun<br>Lav<br>Iona<br>Nooa |                              | 8.4000<br>36-00<br>12:05<br>8.4000 | iya<br>1-44.00 w<br>wes            | os                |                           |
|----------------------------------------------------------------------------------------------------|--------------|-------|------------------|----------------------------------------------|-----------------------------|------------------------------|------------------------------------|------------------------------------|-------------------|---------------------------|
|                                                                                                    |              |       |                  | nishisi<br>Notuni                            | aesrākā<br>ducura           | ndi<br>4                     | Lidde<br>Lidde                     | 40<br>40                           |                   |                           |
|                                                                                                    |              |       |                  | flaoinsé<br>ELóg                             | lueumi                      |                              | Lión                               | njus<br>N                          |                   |                           |
| ສັນມູສຊຸດຕາເວຍເມຍ CM161                                                                            |              |       |                  |                                              |                             | menada                       |                                    |                                    |                   |                           |
|                                                                                                    |              | เป็อม | Lowest<br>Medan  | 10th<br>Nile                                 | 2501<br>%ile                | SOIN<br>Tale                 | 75en<br>Xile                       | 900<br>Nie                         | Highest<br>Medan  | Number of<br>Years        |
| dogegorscoupe CM162                                                                                |              |       |                  |                                              |                             |                              |                                    |                                    |                   |                           |
|                                                                                                    |              | sões  | Lowest<br>Median | 10th<br>Tale                                 | 25th<br>Tulie               | onshokern<br>SOR<br>Nde      | ya<br>750<br>Sile                  | 90th<br>Nile                       | Highest<br>Median | Number e<br>Years         |
| ສ້ວນູສວຸດຕະວະນວຍ CM159                                                                             |              |       |                  |                                              |                             |                              |                                    |                                    |                   |                           |
|                                                                                                    |              | idou  | Lowert<br>Median | 10th<br>Nile                                 | 2501<br>Nile                | son<br>Son<br>Sile           | ya<br>75en<br>%ile                 | 90m<br>Nie                         | Highest<br>Median | Number o<br>Years         |
| ข้อมูลคุณภาพน้ำ                                                                                    |              |       |                  |                                              |                             |                              |                                    |                                    |                   |                           |
| epulinusumentame<br>Antu<br>1 8 (Colour)<br>2 entrajučku (Turtistity)<br>3 entrajučku (Turtistity) | daliguarseds |       |                  |                                              |                             | 0000000<br>10<br>15          | avente<br>relize                   | nise<br>Solinanéň<br>nosajuhy<br>s |                   | und<br>und<br>und<br>name |
| epulmesumened<br>Abdu<br>1 (#An (%)<br>2 suumita (bit)<br>3 monta (nu)                             | tudyunwh     |       |                  |                                              |                             | 0100000<br>0.2<br>0.2<br>7.5 |                                    | nite<br>nite<br>nite               |                   | 200<br>200<br>200<br>200  |
| 4 . April (24)                                                                                     |              |       |                  |                                              |                             | 25                           | 1.0                                | A./A                               |                   | 4nd                       |

| 🔞 กรมทรัพยากรน้ำบาดาล                      |          |                | ¢ <sup>0</sup>              | หน้าหลัก รับข                 | ม้อมูลแจ้งเตือน บ่ส               | วสังเกตุการณ์                      | รรยงงน ข้อแอส่วนกัว<br>เลือกประเภทไฟล์ที่จะนำอะ | 🗛 ออกอากระบบ<br>อก          |
|--------------------------------------------|----------|----------------|-----------------------------|-------------------------------|-----------------------------------|------------------------------------|-------------------------------------------------|-----------------------------|
| <b>รายละเอียดบ่อสังเกตุการณ์</b><br>คำคนหา | Q ค่นหา  | IK1 🖺          | บันทึกการคันหา              | 🗎 ลบประวัติการค้นหา           | 🖹 ส่งออก                          |                                    | รง 🕫<br>เกเลก <mark>ส่งออา</mark>               | เข้อมูล                     |
| บ่อสังเกตุกา                               | รณ์      | ความ<br>ลึก(m) | ระดับน้ำ(m)                 | E.Coli                        | ความเป็นกรด-<br>ด่าง(pH)          | อุณหภูมิ                           | ปริมาณสารทั้งหมดที่ละลาย<br>ได้                 | ความเค็ม                    |
| วัดใหม่สันดึง                              |          | 0              | 12<br>(2018/06/07 17.27)    | 13<br>(2018/06/07 17.27)      | 14<br>(2018/06/07 17.27)          | 12<br>(2018/06/07<br>17:27)        | 12<br>(2018/06/07 17.27)                        | 12<br>(2018/06/07<br>17:27) |
| ข้อบลบ่อสัง                                | เกตการณ์ | 0              | 16.03<br>(2017/11/26 15.20) | 713<br>(2017/11/26 15.20)     | <b>7.39</b><br>(2017/11/26 15.20) | 298<br>(2017/11/26 15.20)          | 348<br>(2017/11/26 15.20)                       | 0                           |
| ្ទីស្ត្រីពីភូនីស្ត្រី។                     | 9        | 0              | 4.05 (2017/11/26 15:44)     | <b>367</b> (2017/11/26 15:44) | 7.68<br>(2017/11/26 15:44)        | <b>30.1</b><br>(2017/11/26 15:44)  | (2017/11/26 15:44)                              | 0                           |
| บ้านปากทางสามัคคี                          |          | 0              | 0                           | 659<br>(2016/01/01<br>00:00)  | 7.6                               | 0                                  | 428<br>(2016/01/01 00.00)                       | 22<br>(2018/06/07<br>17:27) |
|                                            |          | 0              | 0                           | 437<br>(2016/01/01<br>00-00)  | 7.8 (2016/01/01 00:00)            | 0                                  | 284<br>(2016/01/01 00:00)                       | 0                           |
| วัดหม่อนห้วยแก้ว                           |          | 0              | 35.31<br>(2017/12/04 15:04) | 730<br>(2017/12/04 15:04)     | <b>7.2</b> (2017/12/04 15:04)     | <b>30</b> .1<br>(2017/12/04 15:04) | 356 (2017/12/04 15:04)                          | 22<br>(2018/06/07<br>17:27) |

|           |                                                   |                      |      |                  | ELog         |              |              | Lijde       | aça                                     |                   |                   |
|-----------|---------------------------------------------------|----------------------|------|------------------|--------------|--------------|--------------|-------------|-----------------------------------------|-------------------|-------------------|
| dayaqor   | cscalare CMI61                                    |                      |      |                  |              |              |              |             |                                         |                   |                   |
|           |                                                   |                      |      |                  |              |              | menado       | ųa          |                                         |                   |                   |
|           |                                                   |                      | idau | Lowert<br>Median | 10th<br>Yale | 25th<br>Nile | SOIN<br>Tale | 75en<br>%8e | 900<br>Nile                             | Highest<br>Median | Number o<br>Years |
| doyaqos   | nsceepe CM162                                     |                      |      |                  |              |              |              |             |                                         |                   |                   |
|           |                                                   |                      |      |                  |              | 1            | estorem      | ų#          |                                         |                   |                   |
|           |                                                   |                      | ideu | Median           | 10th<br>Tale | 35th<br>338e | SOIN<br>Yale | 75en<br>%ke | 906h<br>%ile                            | Neclan            | Number            |
| ilayaqoo  | chicase CM159                                     |                      |      |                  |              |              |              |             |                                         |                   |                   |
|           |                                                   |                      |      |                  |              |              | manado       | ųa          |                                         |                   |                   |
|           |                                                   |                      | stau | Lowert<br>Median | 10th<br>Note | 25th<br>Nile | SOIN<br>Nile | 75m<br>Xie  | 90m<br>Nile                             | Highest<br>Medan  | Number<br>Years   |
| ບ້ອນູເລຊດ | սութե                                             |                      |      |                  |              |              |              |             |                                         |                   |                   |
| minunu    | nonaine                                           |                      |      |                  |              |              |              |             |                                         |                   |                   |
| indu.     |                                                   | datiyamish           |      |                  |              | in the       | 052255       |             | ector                                   |                   | -                 |
| 1         | A (Colour)                                        |                      |      |                  |              |              | 10           | 1000        | to-Inuteri                              |                   | king .            |
| 3         | econduración (pre                                 |                      |      |                  |              |              | 15           |             |                                         |                   | nene              |
| endrucar  | novel                                             |                      |      |                  |              |              |              |             |                                         |                   |                   |
| (hdu      |                                                   | dolinameth           |      |                  |              | 10           | 013250       | 1.12        | ecter.                                  |                   | **                |
| 1         | wantenda filmi                                    |                      |      |                  |              |              | 63           |             | an rai                                  |                   | 1000              |
| - 21      | manual Ind                                        |                      |      |                  |              |              | 75           | - 12        | m/a                                     |                   | alast.            |
|           | Acrost (2n)                                       |                      |      |                  |              |              | 25           |             | in.re                                   |                   | dod.              |
| 5         | Beeks (SO <sub>4</sub> )                          |                      |      |                  |              |              | 100          |             | in ne                                   |                   | sind              |
|           | wwallsd (CI)                                      |                      |      |                  |              |              | 200          |             | H174                                    |                   | 6005              |
| 7         | wipeolari (F)                                     |                      |      |                  |              |              | 0.5          | - 1         | an na                                   |                   | und               |
|           | Innese DAD <sup>1</sup>                           |                      |      |                  |              |              | 20           | - 23        | 10.14                                   |                   | 4110              |
| 2         | the second second second sectors at Call          |                      |      |                  |              |              | 10           |             | an con                                  |                   | the state         |
| п.        | Utomaniferrantiti (fotal dasived solida)          |                      |      |                  |              |              | 300          | - 17        | m.7#                                    |                   | und               |
| -         | munuku                                            |                      |      |                  |              |              |              |             |                                         |                   |                   |
| indu      |                                                   | <i>doliştarine</i> h |      |                  |              | -            | 052230       | S 89        | edos -                                  |                   | **                |
| 1         | materia (184)                                     |                      |      |                  |              |              | 0            |             | aria.                                   |                   | sind              |
| 2         | Teerford (CN)                                     |                      |      |                  |              |              | 9            | - 13        | an.ra                                   |                   | 100               |
| 1         | 1010                                              |                      |      |                  |              |              | 2            | - 33        | and and and and and and and and and and |                   | UND .             |
|           | writeschess (Catt)                                |                      |      |                  |              |              | õ            | - 33        | 20.CA                                   |                   | una .             |
|           | Miller (Sc)                                       |                      |      |                  |              |              | 0            | - 19        | 11.14                                   |                   | ping.             |
| enderstar | nshaf                                             |                      |      |                  |              |              |              |             |                                         |                   |                   |
| indu.     |                                                   | doliştarseh          |      |                  |              | **           | 053250       |             | eclas                                   |                   |                   |
| 1         | UnimpficitioneuReadd Standard plate count         |                      |      |                  |              |              | 200          | Inla        | draciou                                 |                   | sind              |
| 2         | Grantifics.comuline/3E Most Probable Number (MPN) |                      |      |                  |              |              | 4            | der         | 1,04/100                                |                   | und .             |
|           | Alinda (Kenti)                                    |                      |      |                  |              |              |              | 1.0         |                                         |                   | und.              |
|           | and an in south                                   |                      |      |                  |              |              |              |             |                                         |                   | 100               |

### ปรับแก้ไข ข้อมูลส่วนตัว

| 🔞 กรมทรัพยากรน้ำบาดาล |                                                                                | ¢ <b>0</b> | หน้าหลัก | รับข้อมูลแจ้งเตือน | บ่อสังเกตุการณ์ | รายงาน | ข้อมูลส่วนตัว | 🕞 ออกจากระบบ |
|-----------------------|--------------------------------------------------------------------------------|------------|----------|--------------------|-----------------|--------|---------------|--------------|
|                       | <b>ข้อมูลส่วนตัว</b><br>ชอทีใช้สือกอิน *<br>user1<br>ฮเมล์ *<br>test@gmail.com |            |          |                    |                 |        |               |              |
|                       |                                                                                |            |          | บันทึก             |                 |        |               |              |
|                       | ตั้งค่ารหัสผ่าน                                                                |            |          |                    |                 |        |               |              |
|                       | กรอกรหัสผ่านใหม่ *<br>                                                         |            |          | Ø                  |                 |        |               |              |
|                       | ยืนยันรหัสผ่านใหม่ *<br>                                                       |            |          | Θ                  |                 |        |               |              |
|                       |                                                                                |            | l        | ปลี่ยนรหัสผ่าน     |                 |        |               |              |
| แก้ไขรายละเ           | อียดข้อมู                                                                      | ลส่        | วนตั้    | ัว เปลี่ย          | ยนรหัส          | ผ่าน   |               |              |

## การใช้งานสำหรับผู้ดูแลระบบ

ส่วนแสดงข้อมูลบ่อสังเกตุการณ์ รายงาน การแจ้งเตือน

และการจัดการตั้งค่าระบบ

## ผู้ดูแลระบบสามารถเข้าใช้งานเพิ่มเติมจากเจ้าหน้าที่ดังนี้

- จัดการข้อมูลระดับน้ำ
- จัดการข้อมูลผู้ใช้งาน
  จัดการชั้นข้อมูลแผนที่
- จัดการกลุ่มการส่งข้อมูลแจ้งเตือน
  จัดการตัวตั้งค่าระดับการแจ้งเตือนของแต่ละบ่อสังเกตุการณ์

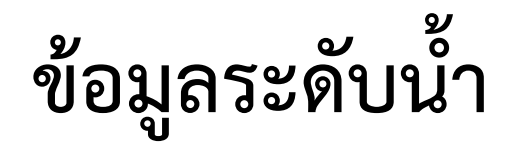

| 😰 กร        | รมทรัพยากรน้ำบาดาล  | 🔎 หน้าหลัก รับข้อมูลแจ้งเตือ | น บ่อสังเกตุการณ์ รา | ายงาน จัดการระบบ | ข้อมูลส่วนตัว | 🕞 ออกจากระบบ |                       |
|-------------|---------------------|------------------------------|----------------------|------------------|---------------|--------------|-----------------------|
| ข้อมูลระด   | ລັບน້ຳ              |                              |                      |                  |               |              |                       |
| เลือกจุดตรว | อวัด ▼วันที 🗖 คันหา |                              |                      |                  |               |              |                       |
| ลำดับ       | ຈຸດຕຣວຈວັດ          | วันที่/เวลา                  |                      | ระดับน้ำ         | ٽ<br>م        | าการ         |                       |
| 1           |                     | 16/6/2017 2:01 PM            |                      | 2                | 4.25          | <i>i</i>     | แก้ไขข้อมูลระดับน้ำ 🔁 |
| 2           | ์ ตารางข้อบล        | 17/6/2017 12:03 PM           |                      | 2                | 2.93          | j -          |                       |
| 3           |                     | 24/9/2017 1:19 PM            |                      |                  | 20            | di -         | s:ciuth *<br>4.25     |
| 4           | -                   | 15/12/2017 12:51 PM          |                      | 19               | 9.67          | ø            |                       |
| 5           | (บ่อสูบทดสอบ)       | 17/7/2017 11:07 AM           |                      |                  | 8.9           | ø            | ยืนยัน ยกเลิก         |
| 6           | 064301A012          | 27/6/2017 1:53 PM            |                      | 5                | 5.66          | ø            |                       |
| 7           | 064301A018          | 13/7/2017 1:06 PM            |                      |                  | 3.3           | ø            |                       |
| 8           | 064301A018          | 22/12/2017 11:45 AM          |                      |                  | 4             | i            |                       |
| 9           | 5242PY008           | 8/6/2017 11:38 AM            |                      |                  | 3             | 1            |                       |
|             |                     |                              |                      |                  |               |              |                       |

1. กดเลือกรายการที่ต้องการแก้ไขระดับน้ำ
 2. หน้าต่างแก้ไขระดับน้ำ

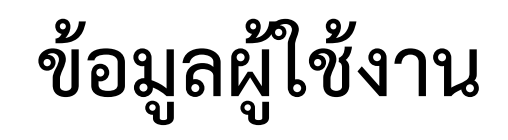

| กรม                   | เทรัพยากรน้ำบาด | าล      | Д <mark>0</mark> и                      | เน้าหลัก รับข้อมูลแจ้งเตื <sub>้</sub> เ | อน บ่อสังเกตุการณ์ รายง | ทน จัดการระบบ      | ข้อมูลส่วนตัว 🕒 ออกจากระบบ |
|-----------------------|-----------------|---------|-----------------------------------------|------------------------------------------|-------------------------|--------------------|----------------------------|
| ມູລຜູ້ໃช้ง            | งาน เพิ่ม       |         |                                         |                                          |                         |                    |                            |
| ลำดับ                 | กลุ่ม           | ล็อกอิน | อีเมล์                                  | ตารางข้อมูล                              | เข้าใช้ล่าสุด           | สถานะ              | 2 <sup>š</sup> ams 4       |
| 1                     | ผู้ดูแลระบบ     | admin   | egroundwater.dgr@gmail.com              | U U                                      | 2018-07-11 11:04:22.737 | ~                  | e ti q                     |
| 2                     | เจ้าหน้าที่     | user1   | test@gmail.com                          |                                          | 2018-07-11 11:02:25.813 | ~                  | ø 3 a                      |
| 3                     | เจ้าหน้าที่     | user2   | aaaa@g.com                              |                                          |                         | ×                  | <i>ቇ</i> ⊞ Q.              |
| 4                     | ເຈ້າหน้าที่     | user3   | s@g.com                                 |                                          |                         | ×                  | er i≣ Q.                   |
| เพิ่มผู้ใช้งา         | u 🚱 🚺           | 7       | แก้ไขผู้ใช้งาน 📀 🛛 2                    |                                          |                         | Items per page: 10 | ▼ 1-4 of 4 < >             |
| เลือกกลุ่ม *          |                 | •       | ušennýu *<br>AjQutas:∪∪<br>Ukarlodin *  |                                          |                         |                    | แก้ไขรหัสผ่าน              |
| User Login *          |                 |         | admin<br>ອພສໍ                           |                                          | ลบผู้ใช้งาน             |                    | ดั้งค่ารหัสผ่าน            |
| รหัสผ่าน *<br>Email * |                 | Q       | egroundwater.dgr@gmail.com<br>User Line |                                          | ยืนยันการลบข้อมูล 3     |                    | nsonsหัสผ่านใหม่ *         |
|                       | มผู้ใช้งาน      |         | แก้ไขผู้ใช้งาน                          |                                          | คุณต้องการลบใช่หรือไม่  |                    | ยืนยันรหัสผ่านใหม่ *       |
| User Phone            |                 | — y     | 🛃 ใช้งาน                                |                                          | ยืนยัน ยกเล็ก           |                    | ยืนยัน ยกเล็ก              |

## ชั้นข้อมูลแผนที่

| 🔞 กรมทรัพยากรน้ำบาดาล                   | ۵ <mark>0</mark>                                                                             | หน้าหลัก        | รับข้อมูลแจ้งเตือน                       | บ่อสังเกตุการณ์ | รายงาน    | จัดการระบบ                | ข้อมูลส่วนตัว                    | 🕞 ออกจากระบบ                    |
|-----------------------------------------|----------------------------------------------------------------------------------------------|-----------------|------------------------------------------|-----------------|-----------|---------------------------|----------------------------------|---------------------------------|
| ชั้นข้อมูลแผนที่ เพิ่ม 1                |                                                                                              |                 |                                          |                 |           |                           |                                  |                                 |
| <b>ลำดับ ชื่อ</b><br>1 พื้นที่ที่พบแร่  | <b>ประเภท ที่ไว้ไงข้อมูล</b><br>kml http://128.199.149.126/demo/minocc                       | cur250k.kml     | แหล่งข้อมูล                              |                 |           |                           | <sup>δαnns</sup><br>2 <u>× ±</u> | <u>.</u> 4                      |
|                                         |                                                                                              |                 |                                          |                 | It        | ems per page: 10<br>—     | ✓ 1 - 1 of                       | 1 < >                           |
| เพิ่มชั้นข้อมูล                         | แก้ไขชั้นข้อมูล                                                                              |                 |                                          |                 |           |                           |                                  |                                 |
| เพิ่มชั้นข้อมูลแผนที่ 📀 🚺               | แก้ไขชั้นข้อมูลแผนที่ 📀 🙎                                                                    |                 | <b>2</b>                                 |                 | บัพโหลด   | ไฟล์ KM                   | L, KMZ, (                        | GEOJSON                         |
| ชื่อชั่นข้อมูลแผนที่ *<br>เลือกประเภท 👻 | พื้นที่ที่พบแร้<br>เลือกประเภท<br>kml/kmz ▼                                                  | ลบ<br>อื่นยั    | <b>ชันข้อมูล</b>                         | อ้า             | พโหลดไฟล์ | i หมายเหตุ<br>file.chosen | สามารถอัพโหลดได้เป็เ             | มไฟล์นามสีทุล .kml,.kmz,.geojso |
| แหล่งข้อมูล<br>บันทึก <b>ล้างจอ</b>     | <sup>นกลบบอมูล</sup><br>http://128.199.149.126/demo/minoccur250k.kml<br><b>บันทึก</b> ล้างจอ | ຄຸ <b>ດ</b> ເດັ | <b>เองการลบใช่หรือไม่</b><br>นยัน ยกเลิก |                 | อัพโหลด   | ยกเลิก                    |                                  |                                 |

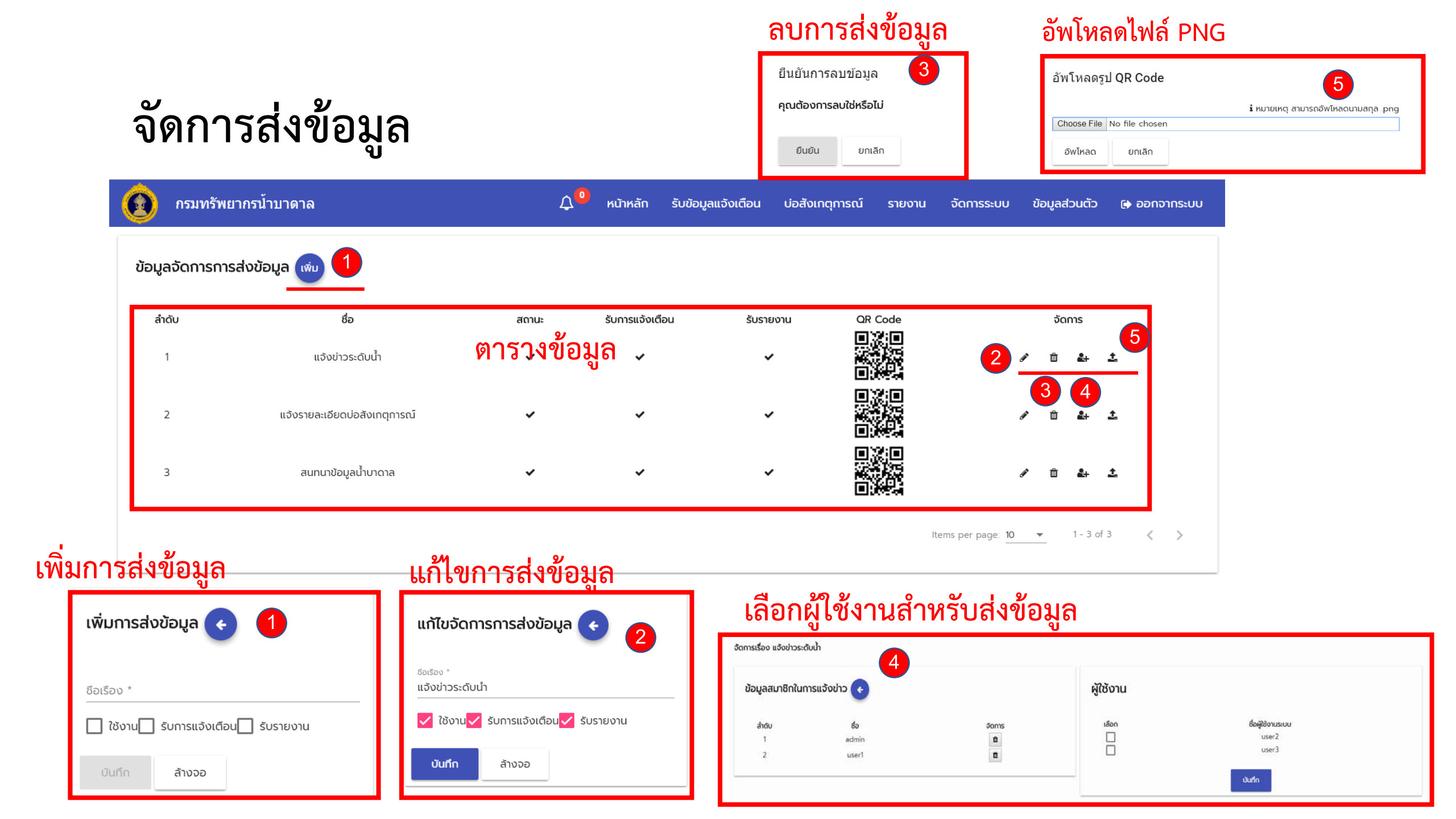

### จัดการการตั้งค่าแจ้งเตือน

| ۲      | กรมทรัพยากรน้ำบาด      | าล                       |                          | 🗘 🤨 หน้าหลัก              | รับข้อมูลแจ้งเตือน        | บ่อสังเกตุการณ์ รา     | ายงาน จัดการระบเ     | ม ข้อมูลส่วนตัว         | 🕞 ออกจากระบบ |
|--------|------------------------|--------------------------|--------------------------|---------------------------|---------------------------|------------------------|----------------------|-------------------------|--------------|
| ข้อมูล | ลตั้งค่าการแจ้งเตือน   | wu 1                     | ตารางข้อมูล              |                           |                           |                        |                      |                         |              |
| ลำด    | ดับ ชื่ออุปกรณ์ตรวจวัด | ค่าระดับต่ำสุด(เตือนภัย) | ค่าระดับสูงสุด(เตือนภัย) | ค่าระดับต่ำสุด(เฝ้าระวัง) | ค่าระดับสูงสุด(เฝ้าระวัง) | ค่าระดับการเปลี่ยนแปลง | (เตือนภัย) ค่าระดับก | ารเปลี่ยนแปลง(เฝ้าระวัง | ง) จัดการ 3  |
| 1      | CM161                  | 3.46                     | 3.47                     | 3.4                       | 3.45                      | 10                     |                      | 20                      | 2 🖍 🛍        |

#### เพิ่มการตั้งค่าแจ้งเตือน

| เลือกอุปกรณ์ตรวจวัด *                   | • |
|-----------------------------------------|---|
| กำระดับต่าสูง(เดือนเทีย) *<br>O         |   |
| ກຳຮະດັບສູບສຸດ(ເດືອນກັບ) *<br>O          |   |
| ศำระดับต่าสุด(เห็าระวัง) *<br>O         |   |
| rhs:duqoqo(ilhs:do) *<br>O              |   |
| ศำระดับการเปลี่ยบแปลง(เดือนกับ) *<br>O  |   |
| ศำระดับการเปลี่ยนแปลง(เล็าระวัง) *<br>O |   |

#### แก้ไขการตั้งค่าแจ้งเตือน

| ค่าระดับต่ำสุด<br>ว.46 | (ដើខបវាខ) *          |  |
|------------------------|----------------------|--|
| 3.46                   |                      |  |
| ก่าระดับสูงสุด         | (ເດືອນກັຍ) *         |  |
| 3.47                   |                      |  |
| ค่าระดับต่าสุด         | (ເຜົາຣະວັບ) *        |  |
| 3.4                    |                      |  |
|                        |                      |  |
| ค่าระดับสูงสุด<br>ว.45 | (IR15:50) *          |  |
| 3.45                   |                      |  |
| ค่าระดับการเป          | ลียนแปลง(เดือนภัย) * |  |
| 10                     |                      |  |
| dar da marrie          | Terminan Bart Bart & |  |
| 20                     | ของกรุงขอ(เพ.ระจง)   |  |
|                        |                      |  |

### ลบบ่อสังเกตุการณ์ ยืนยันการลบข้อมูล คุณต้องการลบใช่หรือไม่ ยืนยัน ยกเลิก